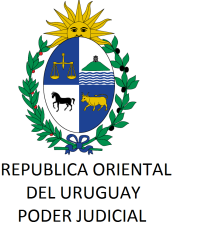

CIRCULAR Nº 76/2025 REF: REITERACIÓN DE CIRCULAR Nº 133/2018 – CASILLA DE CORREO ELECTRÓNICO INSTITUCIONAL-

Montevideo, 26 de mayo de 2025.-

# A LOS SEÑORES JERARCAS Y FUNCIONARIOS:

La Dirección General de los Servicios Administrativos del Poder Judicial, cumple en librar la presente, a fin de reiterar lo oportunamente comunicado por Circular nº 133/2018, de fecha 30 de julio de 2018, la cual se adjunta.

Asimismo se recuerda que **la capacidad de** almacenamiento del correo corporativo es limitada y no está diseñada para funcionar como un sistema de respaldo o almacenamiento permanente de documentos.

Por tal motivo, se recomienda enfáticamente **no utilizar el correo electrónico para guardar archivos adjuntos de forma prolongada**. En su lugar, deben emplearse las herramientas institucionales destinadas para ese fin, como el almacenamiento centralizado en la carpeta **"Mis Documentos"** o cualquier otra solución habilitada por el Organismo para la gestión de archivos.

El uso adecuado de los recursos tecnológicos contribuye al

buen funcionamiento de los sistemas y a la seguridad de la información.-

Sin otro particular, saluda a Uds. atentamente,

Dra. Adriana BEREZÁN LASANTA Directora General Servicios Administrativos

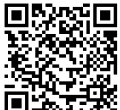

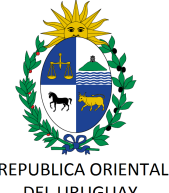

> DIRECCION GENERAL DE LOS SERVICIOS ADMINISTRATIVOS

7.92

REPUBLICA ORIENTAL DEL URUGUAY

PODER JUDICIAL

### CIRCULAR nº 133/2018 REF: ACORDADA 7986 – CASILLAS DE CORREO ELECTRÓNICO INSTITUCIONAL.-

Montevideo, 30 de julio de 2018.-

### A LOS SEÑORES MAGISTRADOS:

La Dirección General de los Servicios Administrativos, cumple en librar la presente, a fin de llevar a su conocimiento la Acordada nº 7986, la que en lo pertinente se transcribe:

### "Acordada nº 7986

En Montevideo, a los veintiséis días del mes de julio de dos mil dieciocho, estando en audiencia la Suprema Corte de Justicia, integrada por los señores Ministros doctores Elena Martínez -Presidente-, Jorge O. Chediak González, Felipe Hounie Sánchez, Eduardo J. Turell y Bernadette Minvielle, con la asistencia de su Secretario Letrado doctor Gustavo Nicastro Seoane;

### <u>DIJO</u>:

I) que se han recibido propuestas de diversos organismos públicos solicitando la implementación del correo electrónico como vía de comunicación, sustituyendo así al oficio en soporte papel con firma autógrafa;

**II**) que dicha propuesta le resulta atractiva al Poder Judicial y acorde con los proyectos de informatización del trámite judicial que se vienen llevando a cabo desde hace ya 10 años;

**III**) que existen Sedes que utilizan el correo electrónico institucional en comunicaciones con otros organismos, sin criterios claros respecto a la validez de dichas comunicaciones;

*IV*) que para ello es necesario previamente establecer el procedimiento tanto para el envío como para la recepción de documentación a través del correo electrónico institucional; <u>ATENTO</u>:

a lo expuesto y a lo dispuesto por el art. 239 num. 2º de la Constitución de la República y por el art. 55 nal. 6º de la Lev nº 15.750 de 24 de junio de 1985;

### LA SUPREMA CORTE DE JUSTICIA

### <u>RESUELVE</u>:

<u>1</u><sup>e</sup>.- A partir de la entrada en vigencia de la presente Acordada, el correo electrónico institucional personal de cada funcionario con el dominio "poderjudicial.gub.uy" será un medio de comunicación institucional válido a todos los efectos.

<u>2º</u>.- En consecuencia, todos los funcionarios judiciales dispondrán de una casilla de correo electrónico institucional.

<u>3º</u>.- Asimismo, cada Sede judicial dispondrá de una casilla de correo electrónico institucional con el dominio "poderjudicial.gub.uy" para comunicaciones propias de la Sede.

<u>4º</u>.- En tal sentido, será obligatorio el uso del correo electrónico institucional de cada Sede judicial, medio a través del cual se podrán intercambiar comunicaciones con los diferentes organismos públicos. A tales efectos,

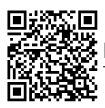

https://validaciones.poderjudicial.gub.uy

CVE: 008000016852A944D689

Página 1 de 16

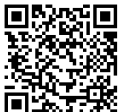

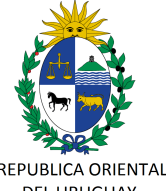

PODER JUDICIAL DIRECCION GENERAL DE LOS SERVICIOS ADMINISTRATIVOS

7.92

REPUBLICA ORIENTAL DEL URUGUAY

se suscribirán convenios con los distintos organismos estatales regulando dichas comunicaciones, situación que se pondrá en conocimiento de las Sedes así como su reglamentación en cada caso.

<u>5</u>°.- Para el uso de las casillas de correo electrónico de las Sedes, la modalidad de funcionamiento será de "casilla delegada" en la casilla de correo electrónico institucional personal del Actuario, Actuario Adjunto y/o Jefe de Oficina o funcionario de confianza. La configuración de la casilla delegada se realizará en el sistema de correo electrónico de acuerdo con las pautas técnicas adjuntas a la presente.

Esta modalidad implica delegar el acceso a las carpetas de la casilla de la Sede y poder enviar correos electrónicos en su nombre, apareciendo también la firma de quien la envía, cuya configuración es obligatoria y en la que deberá constar, al menos, nombre y cargo.

**6**<sup>e</sup>.- Será obligatoria la revisión diaria de la casilla de correo electrónico (del funcionario y de la Sede), bajo la más estricta responsabilidad funcional, a efectos de garantizar el trámite de las comunicaciones a las que se hace referencia en la presente, sin perjuicio de una mayor frecuencia de revisión dispuesta por el jerarca. Una vez agregadas las actuaciones al expediente al que correspondan (en formato papel o digital), los correos electrónicos a través de los cuales fueron comunicadas dichas actuaciones podrán ser eliminados a efectos de no ocupar espacio innecesario en las casillas.

∑.- Para el caso de cambio del funcionario encargado del control de la casilla de correo electrónico de la Sede (casilla delegada), ya sea por traslado, licencia o cualquier otra circunstancia, el jerarca de la oficina deberá realizar los cambios correspondientes en el sistema de correo electrónico a fin de configurar la casilla delegada, garantizando su chequeo diario.

<u>8°</u>.- Para los casos de transformación de Juzgados, los correos existentes en ese momento se migrarán a la casilla de la nueva Sede.

Para el caso de supresión de Sedes, se reglamentará en cada caso.

<u>9</u><sup>e</sup>.- Aquellas Sedes y funcionarios que aún no posean casilla de correo electrónico institucional, o que desconozcan su contraseña, deberán comunicarse al 1907 interno

767 opción 0 (Mesa de Ayuda – Atención a Usuarios de División Informática) a efectos de obtener dichos datos y realizar las coordinaciones tendientes al cumplimiento de la presente Acordada.

Asimismo, dicha Mesa de Ayuda será la que brindará el soporte en cualquier caso.

<u>10°</u>.- La presente Acordada entrará en vigencia el próximo 13 de agosto, siendo de aplicación el instructivo técnico adjunto.

11º.-Comuníquese."

Sin otro motivo, saluda a Ud. atentamente.-

Ing. Marcelo PESCE Director General (E) Servicios Administrativos

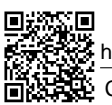

https://validaciones.poderjudicial.gub.uy

Página 2 de 16

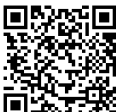

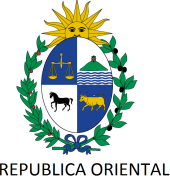

REPUBLICA ORIENTAL DEL URUGUAY PODER JUDICIAL DIRECCION GENERAL

7.98

DE LOS SERVICIOS ADMINISTRATIVOS

# MANUAL DE USUARIO PARA DELEGAR RECEPCIÓN Y ENVÍO DE CORREOS ELECTRÓNICOS DE LAS CUENTAS INSTITUCIONALES DE LAS SEDES

Fecha edición: Julio 2018 Redactor: División Informática – Mesa de Ayuda

Pág.: 1 de 14

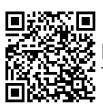

https://validaciones.poderjudicial.gub.uy

CVE: 008000016852A944D689

Página 3 de 16

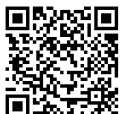

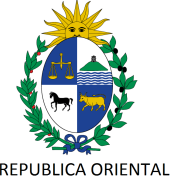

> DIRECCION GENERAL DE LOS SERVICIOS ADMINISTRATIVOS

> REPUBLICA ORIENTAL DEL URUGUAY PODER JUDICIAL

# Índice de contenido

| MANUAL DE USUARIO PARA DELEGAR RECEPCIÓN Y ENVÍO DE CORREOS                |    |
|----------------------------------------------------------------------------|----|
| ELECTRÓNICOS DE LAS CUENTAS INSTITUCIONALES DE LAS SEDES                   | 1  |
| Objetivo y alcance                                                         | 3  |
| Parte 1 - Delegar el acceso a carpetas                                     | 4  |
| Aceptar la delegación de acceso                                            | 7  |
| Parte 2 - Delegar el envío de parte de la casilla institucional de la sede | 9  |
| Verificar la delegación y utilizar la nueva función                        | 11 |
| ANEXO 1 - Casilla de correo institucional personal                         | 14 |
|                                                                            |    |

Pág.: 2 de 14

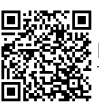

https://validaciones.poderjudicial.gub.uy

CVE: 008000016852A944D689

Página 4 de 16

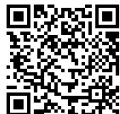

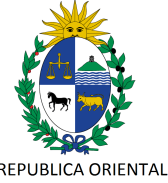

> DIRECCION GENERAL DE LOS SERVICIOS ADMINISTRATIVOS

7.98

REPUBLICA ORIENTAL DEL URUGUAY

PODER JUDICIAL

### **OBJETIVO Y ALCANCE**

El objetivo del presente manual es guiar a los jerarcas de las sede al momento de configurar en **ZIMBRA** la delegación de la recepción y envío de correos electrónicos de la casilla institucional de la sede según lo dispuesto en la Acordada Nº 7986, de fecha 26 de julio de 2018

La configuración en ZIMBRA lleva dos partes:

1- Delegar el acceso a las carpetas de "Bandeja de Entrada" y "Enviados", lo que permite que los funcionarios delegados puedan leer los correos electrónicos recibidos en la casilla de correo electrónico institucional de la sede, así como los enviados desde la misma casilla o a su nombre.

**2-** Delegar la posibilidad de enviar correos electrónico a nombre de la casilla de correo electrónico institucional de la sede. Además, de configurar la firma con el nombre, cargo y sedes en cada casilla institucional personal.

Estas dos partes son independientes, por lo que el jerarca de la oficina puede decidir delegar el acceso a las carpetas a determinados conjunto de usuarios y delegar la posibilidad de enviar correos a nombre de la sede a un conjunto distinto.

Pág.: 3 de 14

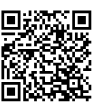

https://validaciones.poderjudicial.gub.uy

CVE: 008000016852A944D689

Página 5 de 16

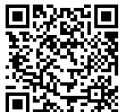

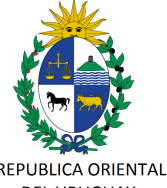

> DIRECCION GENERAL DE LOS SERVICIOS ADMINISTRATIVOS

REPUBLICA ORIENTAL DEL URUGUAY

PODER JUDICIAL

## PARTE 1 - DELEGAR EL ACCESO A CARPETAS

- 1. Ingrese en ZIMBRA a la casilla institucional de la sede. En nuestro ejemplo será sede@poderjudicial.gub.uy
- 2. Diríjase a la pestaña "Preferencias" y luego a la opción "Compartir" de la lista a la izquierda de la pantalla.

| 🕲 zimbra              |                                                          |
|-----------------------|----------------------------------------------------------|
| Correo Contactos      | Agenda Ti <b>ng P</b> referencias                        |
| Guardar Cancelar      | Deshacer cambios                                         |
| ▼ Preferencias        |                                                          |
| General               | Carpetas que se han compart                              |
| 🏡 Cuentas             |                                                          |
| Correo                | <ul> <li>Mostrar las carpetas compartidas com</li> </ul> |
| M Fitros              | Mostrar carpetas compartidas conmig                      |
| 📝 Firmas              |                                                          |
| a Fuera de la oficina | Propietario Ele                                          |
| 🤯 Direcciones fiables |                                                          |
| Contactos             |                                                          |
| Agenda                |                                                          |
| 🛓 Compartir 🛑         |                                                          |
| Notificaciones        |                                                          |
| importar/Exportar     | Carpetas compartidas conmig                              |
| Accesos directos      | Propietario                                              |

 En la sección "Carpetas compartidas por mi" que se encuentra en la parte baja de la pantalla, presione el botón "Compartir" para seleccionar la carpeta "Bandeja de Entrada" como se muestra en la siguiente imagen.

|                     |                                                                                         | Elegir carpeta                                                                                                    |
|---------------------|-----------------------------------------------------------------------------------------|----------------------------------------------------------------------------------------------------|
|                     |                                                                                         | Escribe algo en el cuadro para filtrar la lista. Pulsa el<br>tabulador para cambiar el enfoque. Las teclas de flecha<br>se pueden usar para desplazarse dentro de la lista. |
| arpetas comp        | partidas por mí                                                                         | Bandeja de entrada                                                                                                    |
| Con Compartir una o | Elemento<br>Ning<br>carpeta<br>carreta eline el tino y lueno, se en el hotón "Compartir | Carpetas de correo Bandeja de entrada Enviados Spam                                                                                                    |
| Tipo de carpeta:    | Carpeta de correo 🔹 Compartir                                                           | Aceptar Cancela                                                                                                    |

Pág.: 4 de 14

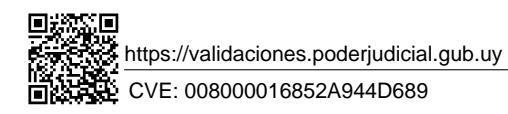

Página 6 de 16

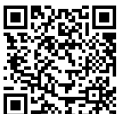

https://validaciones.poderjudicial.gub.uy

CVE: 008000031012F9AD2F7B

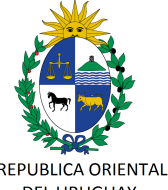

> DIRECCION GENERAL DE LOS SERVICIOS ADMINISTRATIVOS

7.98

REPUBLICA ORIENTAL DEL URUGUAY

PODER JUDICIAL

4. Se abrirá la siguiente ventana "Propiedades de compartir". En el apartado "Correo" escriba las casillas de correo electrónico institucional personales de los funcionarios a los que delega la tarea de recibir los correos electrónicos de la sede. Puede agregar varias casillas. En nuestro ejemplo, se agregó la casilla del Actuario, de un Actuario Adjunto y de un funcionario administrativo de confianza.

Todos los funcionarios judiciales cualquiera sea su cargo cuentan con una casilla de correo institucional personal. Vea más detalles al respecto en el Anexo 1 Casillas de correo institucional personal.

| NUTIDIE.                                                    | Bandeja de entrada                                                                                                    |
|-------------------------------------------------------------|----------------------------------------------------------------------------------------------------|
| Tipo:                                                       | Carpeta de correo                                                                                                    |
| Compartir con:                                              | O Usuarios o grupos internos                                                                                                    |
|                                                             | <ul> <li>Usuarios externos (sólo visualizar)</li> </ul>                                                                                                    |
|                                                             | <ul> <li>Público (sólo visualizar, sin contraseña)</li> </ul>                                                                                                    |
|                                                             | Correo:                                                                                                    |
|                                                             | actuario adjunte Operatoriu divisio multi uni X                                                                                                    |
|                                                             | actuario_adjunto@poderjudiciai.gub.uy >                                                                                                    |
|                                                             | administrativo i @podeljudiciai.gub.uy ×                                                                                                    |
| Rol                                                         |                                                                                                    |
| O Ningun                                                    | o Ninguno                                                                                                    |
| Especta                                                     | ador Ver 두                                                                                                    |
| O Control                                                   | ador Ver, Editar, Añadir, Eliminar                                                                                                    |
| · · · · · ·                                                 | stración Ver, Editar, Añadir, Eliminar, Administrar                                                                                                    |
| Adminis                                                     |                                                                                                    |
| Mensaje                                                     |                                                                                                    |
| Mensaje<br>Enviar m                                         | ensaje eståndar 🗸 👻                                                                                                    |
| Mensaje<br>Enviar m<br>Nota: El m<br>elemento<br>destinatar | ensaje estándar<br>iensaje estándar muestra tu nombre, el nombre del<br>compartido, los permisos concedidos a los<br>ios y los datos de conexión, en caso necesario. |

- 5. En el apartado "Rol" elegir la opción "Administración" para el Juez o el Actuario que da todos los permisos y la opción "Espectador" para el resto de los cargos de modo de permitir sólo lectura de los correos recibidos pero impide borrarlos.
- 6. Para cerrar y guardar los cambios, presione el botón "Aceptar".

Pág.: 5 de 14

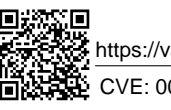

https://validaciones.poderjudicial.gub.uy

CVE: 008000016852A944D689

Página 7 de 16

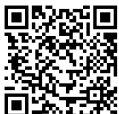

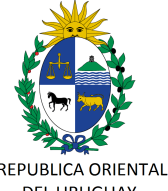

> DIRECCION GENERAL DE LOS SERVICIOS ADMINISTRATIVOS

> REPUBLICA ORIENTAL DEL URUGUAY

PODER JUDICIAL

 Observe en la sección "Carpetas compartidas por mí" los usuarios a los que les ha dado permiso para leer correos recibidos por la sede.
 Si ha carificia e la parte de la participada de la participada de

Si ha omitido alguno, puede agregarlo repitiendo las instrucciones desde el paso 3.

| Con                                                                        | Elemento                                                                                                    | Tipo Rol Acciones                           |
|----------------------------------------------------------------------------|----------------------------------------------------------------------------------------------------|---------------------------------------------|
| actuario@poderji                                                           | udicial.gub.uy Bandeja de entrada                                                                                                    | Carpeta di Espectai Editar Revocar Reenviar |
| actuario_adjunto                                                           | @poderjudicial. Bandeja de entrada 🛛 🚽 👘                                                                                                   | Carpeta di Espectai Editar Revocar Reenviar |
|                                                                            |                                                                                                    |                                             |
| administrativo1@<br>Compartir una                                          | poderjudicial.g Bandeja de entrada                                                                                                    | Carpeta di Espectai Editar Revocar Reenviar |
| administrativo1@<br>Compartir una<br>Para compartir ur<br>Tino de carneta: | poderjudicial, g Bandeja de entrada<br>u carpeta<br>la carpeta, elige el tipo y luego pulsa en el botón "<br>Carpeta de correo – Compartir | Carpeta di Espectal Editar Revocar Reenviar |

 Siempre puede modificar permisos y revocarlos usando las acciones "Editar" y "Revocar" que se ubican a la derecha de la pantalla.

| Con                 | Elen                             | nento                                             | Tipo       | Rol        | Acciones                  |
|---------------------|----------------------------------|---------------------------------------------------|------------|------------|---------------------------|
| actuario@poderjud   | icial.gub.uy Band                | eja de entrada                                    | Carpeta    | de Especta | e Editar Revocar Reenviar |
| actuario_adjunto@   | poderjudicial. Band              | eja de entrada                                    | Carpeta    | deEspecta  | e Editar Revocar Reenviar |
| administrativo1@n   | adariudicial a Rand              | aia da antrada                                    |            |            |                           |
| administrativo rego | ouerpuncial.y Dallu              | eja de entrada                                    | Carpeta    | i Especta  | e Editar Revocar Reenviar |
| Compartir una       | carpeta                          | eja de entrada                                    | Carpeta    | 1 Especta  | a Editar Revocar Reenviar |
| Compartir una       | carpeta<br>carpeta, elige el tip | eja de entrada<br>o y luego pulsa en el botón "Co | ompartir". | it Espect  | a Editar Revocar Reenviar |

9. Repita las instrucciones desde el paso 3 para compartir la carpeta "Enviados".

Pág.: 6 de 14

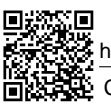

https://validaciones.poderjudicial.gub.uy

CVE: 008000016852A944D689

Página 8 de 16

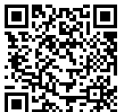

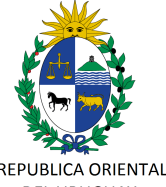

REPUBLICA ORIENTAL DEL URUGUAY PODER JUDICIAL

DIRECCION GENERAL DE LOS SERVICIOS ADMINISTRATIVOS

### Aceptar la delegación de acceso

Cada uno de los usuarios a los que se le ha dado permisos de acceso, debe aceptar la delegación.

- Ingrese en ZIMBRA a la casilla institucional personal. En nuestro ejemplo, el Actuario Titular deberá ingresar a su cuenta <u>actuario@poderjudicial.gub.uy</u>, el Actuario Adjunto a la suya <u>actuario\_adjunto@poderjudicial.gub.uy</u> y el funcionario a <u>administrativo1@poderjudicial.gub.uy</u>.
- Encontrará un correo enviado desde la casilla institucional de la sede, en nuestro ejemplo sede@poderjudicial.gub.uy.
   Si no recibió este correo es que no ha quedado bien la configuración realizada en la pasos anteriores. Solicite que se verifiquen los datos y se corrija la configuración.
- Abra el correo y presione el botón "Aceptar compartir" como se muestra en la siguiente imagen.

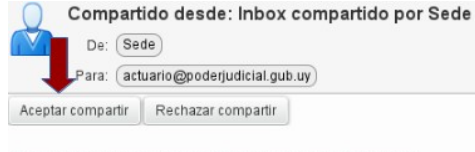

#### Sede ha compartido "Inbox" con Actuario

Elemento compartido: Inbox (Carpeta Correo) Propietario: Sede Cesionario: Actuario Rol: Espectador Acciones permitidas: Ver

4. Al aceptar aparecerá una ventana donde podremos editar la carpeta compartida. En "Nombre" se sugiere escribir el nombre de la sede seguido del nombre de la carpeta. Por ejemplo: Sede – Bandeja de Entrada. En "Color" permite cambiar el color de la carpeta.

| ede ha com                         | partido su carpeta <b>Inbox</b> contigo.                                        |
|------------------------------------|---------------------------------------------------------------------------------|
| e han asigna<br>• Puedes <b>Ve</b> | ado el rol <b>Espectador</b> , que significa:<br>r los elementos en la carpeta. |
| Quieres ace                        | ptar?                                                                           |
| Nombre:                            | Sede - Bandeja de Entrada                                                       |
| Color:                             | 🔯 Verde 👻                                                                       |
| No en                              | viar mensaje sobre este elemento compartido                                     |

Pág.: 7 de 14

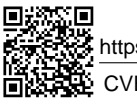

https://validaciones.poderjudicial.gub.uy

CVE: 008000016852A944D689

Página 9 de 16

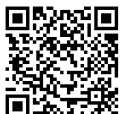

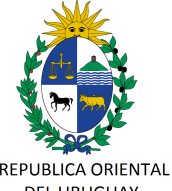

> DIRECCION GENERAL DE LOS SERVICIOS ADMINISTRATIVOS

> REPUBLICA ORIENTAL DEL URUGUAY PODER JUDICIAL

> > **5.** Ahora a la izquierda de la pantalla principal en "**Carpetas de Correo**" verá la carpeta compartida, en nuestro ejemplo Sede – Bandeja de Entrada.

| ▼ Ca | rpetas de correo 🔅        |
|------|---------------------------|
| 1    | Bandeja de entrada 🛛 👻    |
|      | Enviados                  |
| 7    | Borradores                |
| 6    | Spam                      |
|      | Papelera                  |
| 5    | Sede - Bandeja de Entrada |

Pág.: 8 de 14

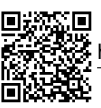

https://validaciones.poderjudicial.gub.uy

CVE: 008000016852A944D689

Página 10 de 16

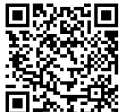

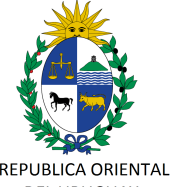

REPUBLICA ORIENTAL DEL URUGUAY PODER JUDICIAL

DIRECCION GENERAL DE LOS SERVICIOS ADMINISTRATIVOS

### PARTE 2 - DELEGAR EL ENVÍO DE PARTE DE LA CASILLA INSTITUCIONAL DE LA SEDE

- 1. Ingrese en ZIMBRA a la casilla institucional de la sede. En nuestro ejemplo será sede@poderjudicial.gub.uy
- 2. Diríjase a la pestaña "Preferencias" y luego a la opción "Cuentas" de la lista a la izquierda de la pantalla.

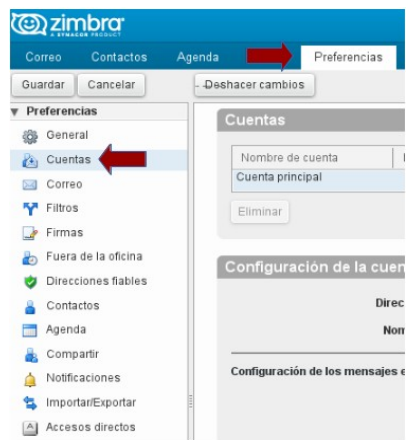

3. En la sección "Configuración de la cuenta principal" que se encuentra en la parte baja de la pantalla, presione el botón "Añadir delegado".

| Configuración de la cuenta principal           |                                     |                                                          |       |
|------------------------------------------------|-------------------------------------|----------------------------------------------------------|-------|
| Dirección de correo:                           | sede@poderjudicial.gub.uy           |                                                          |       |
| Nombre de cuenta:                              | Cuenta principal                    |                                                          |       |
| Configuración de los mensajes enviados         |                                     |                                                          |       |
| De:                                            | Selecciona el nombre que aparece el | n el campo "De" de los mensajes                          |       |
|                                                | Sede                                | sede@poderjudicial.gub.uy 🔻                              |       |
| Responder a:                                   | Configurar el campo "Responder a    | " de los mensajes a:                                     |       |
|                                                | p. ej., Paco Paquini                |                                                          |       |
| Firma:                                         | Administra tus firmas               |                                                          |       |
|                                                | Nombre                              | Tipo                                                     |       |
|                                                |                                     | Ningún resultado encont                                  | rado. |
|                                                | Añadir delegado Editar permisos     | Eliminar                                                 |       |
| Delegar la configuración de envío de mensajes: | 🔘 Guardar una copia de los mensaje  | s enviados en mi carpeta Enviados                        |       |
|                                                | Guardar una copia de los mensaje    | s enviados en la carpeta Enviados del delegado           |       |
|                                                | Ouardar una copia de los mensaje    | s enviados en la carpeta Enviados del delegado y en la r | mia   |
|                                                | ONe quardar una conia de los mens   | aies enviados                                            |       |

Pág.: 9 de 14

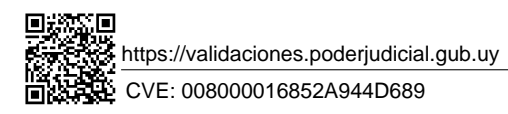

Página 11 de 16

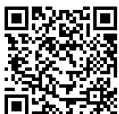

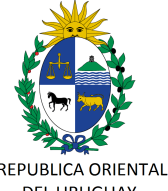

> DIRECCION GENERAL DE LOS SERVICIOS ADMINISTRATIVOS

7.98

REPUBLICA ORIENTAL DEL URUGUAY

PODER JUDICIAL

4. Se abrirá la siguiente ventana de permisos. En "Correo" escriba una de las casillas de correo electrónico institucional personales de los funcionarios a los que delega la posibilidad de enviar de parte del correo institucional de la sede. Luego tilde la opción "Enviar de parte de", tal cual se muestra en la siguiente imagen.

| Permisos de delegado                                                      |                 |
|---------------------------------------------------------------------------|-----------------|
| Correo: <b>actuario ×</b><br>☐ Enviar como<br><b>≪</b> Enviar de parte de |                 |
|                                                                           | Aceptar Cancela |

- 5. En caso de que quiera agregar más casillas para que tengan el permiso de delegado, deberá repetir el paso 4.
- Siempre puede editar o eliminar el permiso a los delegados seleccionando al delegado y usando las acciones "Editar permisos" y "Eliminar".

| Delegados: | : Los usuarios siguientes han delegado autoridad a esta cuenta |  |
|------------|----------------------------------------------------------------|--|
|------------|----------------------------------------------------------------|--|

| Nombre                                | Tipo               |
|---------------------------------------|--------------------|
| actuario@poderjudicial.gub.uy         | Enviar de parte de |
| actuario_adjunto@poderjudicial.gub.uy | Enviar de parte de |
| administrativo1@poderjudicial.gub.uy  | Enviar de parte de |

Pág.: 10 de 14

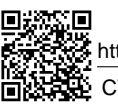

https://validaciones.poderjudicial.gub.uy

CVE: 008000016852A944D689

Página 12 de 16

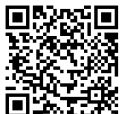

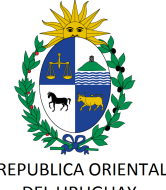

REPUBLICA ORIENTAL DEL URUGUAY PODER JUDICIAL

7.98

DE LOS SERVICIOS ADMINISTRATIVOS

### Verificar la delegación y utilizar la nueva función

Cada uno de los funcionarios a los que se les ha dado permisos para enviar de parte del correo institucional de la sede, debe verificar que la delegación ha sido exitosa.

- Ingrese en ZIMBRA a la casilla institucional personal. En nuestro ejemplo, el Actuario Titular deberá ingresar a su cuenta <u>actuario@poderjudicial.gub.uy</u>, el Actuario Adjunto a la suya <u>actuario\_adjunto@poderjudicial.gub.uy</u> y el funcionario a <u>administrativo1@poderjudicial.gub.uy</u>.
- 2. Encontrará un correo enviado desde la casilla institucional de la sede, en nuestro ejemplo <u>sede@poderjudicial.gub.uy</u>.

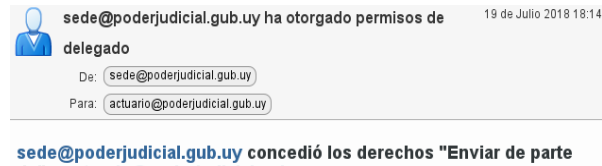

sede@poderjudicial.gub.uy concedió los derechos "Enviar de parte de" a actuario@poderjudicial.gub.uy

Derechos concedidos: Enviar de parte de Propietario: sede@poderjudicial.gub.uy Cesionario: actuario@poderjudicial.gub.uy

- 3. Si no recibió este correo es que no ha quedado bien la configuración realizada en la pasos anteriores. Solicite que se verifiquen los datos y se corrija la configuración.
- Diríjase a la pestaña "Preferencias" y luego a la opción "Firmas" de la lista a la izquierda de la pantalla.
- 5. En la sección "Firmas" escriba su firma como lo solicita la Acordada Nº 7986 de fecha 26 de julio de 2018, incluyendo al menos: nombre, apellido, cargo y oficina, sede o sector. En "Nombre" incluya un nombre para identificar la firma.

Pág.: 11 de 14

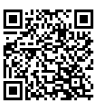

https://validaciones.poderjudicial.gub.uy

CVE: 008000016852A944D689

Página 13 de 16

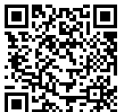

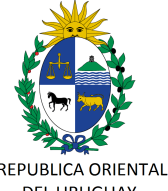

> DIRECCION GENERAL DE LOS SERVICIOS ADMINISTRATIVOS

7.98

REPUBLICA ORIENTAL DEL URUGUAY

PODER JUDICIAL

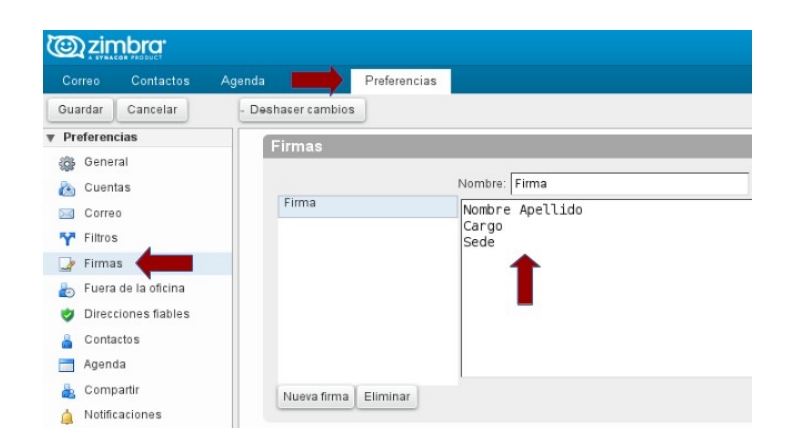

6. En la sección "Utilizar firmas" debe seleccionar el nombre de la firma creada en "Mensajes nuevos" y "Respuesta y reenvíos". Además seleccione en "Colocación de firmas" la opción "Debajo de los mensajes" como se muestra en la siguiente imagen.

| Utilizar firmas       |                            |                                |
|-----------------------|----------------------------|--------------------------------|
| Cuenta principal:     | Mensajes nuevos<br>Firma 🗸 | Respuestas y reenvíos<br>Firma |
| Colocación de firmas: | O Encima del mens          | aje 💿 Debajo de los mensajes   |

7. Presione el botón "Guardar" que se ubica arriba de la pantalla.

| ت المعالم المعالم المعالم المعالم المعالم المعالم المعالم المعالم المعالم المعالم المعالم المعالم المعالم المعا<br>معالم المعالم المعالم المعالم المعالم المعالم المعالم المعالم المعالم المعالم المعالم المعالم المعالم المعالم ال |           |        |             |              |  |  |  |
|----------------------------------------------------------------------------------------------------|-----------|--------|-------------|--------------|--|--|--|
| Correo                                                                                                    | Contactos | Agenda | Tareas      | Preferencias |  |  |  |
| Guardar                                                                                                    | (         | Desh   | acer cambio | s            |  |  |  |

- 8. Cierre la sesión y vuelva a iniciar sesión en ZIMBRA para dejar operativos los cambios.
- 9. Diríjase a escribir un nuevo correo electrónico con el botón "Nuevo mensaje".
- 10. Ahora tiene la posibilidad de optar por usar la cuenta principal, es decir su cuenta institucional personal (en nuestro ejemplo actuario@poderjudicial.gub.uy) o enviar

Pág.: 12 de 14

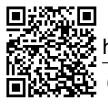

https://validaciones.poderjudicial.gub.uy

CVE: 008000016852A944D689

Página 14 de 16

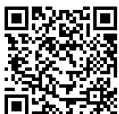

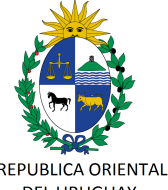

REPUBLICA ORIENTAL DEL URUGUAY PODER JUDICIAL

DIRECCION GENERAL DE LOS SERVICIOS ADMINISTRATIVOS

de parte de la cuenta institucional de la sede (en nuestro ejemplo <u>sede@poderjudicial.gub.uy</u>)

| <b>Ozin</b> |                |                        |              |                      |              |   |
|-------------|----------------|------------------------|--------------|----------------------|--------------|---|
| Correo      | Contactos      | Agenda                 | Tareas       | Preferencias         | Redactar 🛛   |   |
| Enviar 🔻    | Cancelar       | Guardar borr           | ador 🔏       | Opciones 👻           |              |   |
| De:         | Cuenta princip | al (Actuario <         | actuario@poo | derjudicial.gub.uy>) |              | • |
| @zin        |                |                        |              |                      |              |   |
| Corroo      |                | Anondo                 | Tanaaa       | Desferencies         | De de ster 🕅 |   |
| Coneo       | Contactos      | Agenda                 | Tareas       | Preferencias         | Redactar 🖾   |   |
| Enviar 🔻    | Cancelar       | Agenda<br>Guardar borr | ador         | Opciones -           | Redactar 🖂   |   |

11. Observe que su firma ya se encuentra escrita debajo del mensaje en ambos casos.

| Envine +     | Cancalar   | Guardar          | horrad  |         | ~ 1         | Oncio                                                                                                    |         |       |        |        | -          |        |         |       |        |     |
|--------------|------------|------------------|---------|---------|-------------|----------------------------------------------------------------------------------------------------|---------|-------|--------|--------|------------|--------|---------|-------|--------|-----|
| Envial +     | Calicelai  | Guardar          | oonau   |         | Abc         | opeio                                                                                                    | ies •   |       |        |        |            |        |         |       |        |     |
| De:          | -actuario@ | poderjudicial.   | gub.uy  | de pa   | nte de S    | ede <s< td=""><td>ede@</td><td>pode</td><td>erjudi</td><td>cial.g</td><td>gub.u</td><td>NP</td><td>•</td><td></td><td></td><td></td></s<> | ede@    | pode  | erjudi | cial.g | gub.u      | NP     | •       |       |        |     |
| Para:        |            |                  |         |         |             |                                                                                                    |         |       |        |        |            |        |         |       |        |     |
| CC:          |            |                  |         |         |             |                                                                                                    |         |       |        |        |            |        |         |       |        | _   |
| Asunto:      |            |                  |         |         |             |                                                                                                    |         | _     |        | _      |            |        |         |       |        |     |
| djuntar 👻    | Consejo: a | arrastra y suelt | a archi | ivos de | esde tu e   | escritori                                                                                                    | io para | a aña | adir a | rchiv  | os a       | djunte | os a es | ste / | nensaj | ie. |
| Sans Serif • | • 12pt •   | Párraío 👻        | в       | I       | <u>u</u> -s | <u>T</u> *                                                                                                    | A       | •     | A      | •      | <b>E</b> : |        | :=      | •     | ;≡ -   | 6   |
|              |            |                  |         |         |             |                                                                                                    |         |       |        |        |            |        |         |       |        |     |
|              |            |                  |         |         |             |                                                                                                    |         |       |        |        |            |        |         |       |        |     |

12. En cualquier caso, por las características de esta herramienta (correo electrónico) es responsabilidad del remitente verificar que el correo fue recibido por el destinatario. Cuando lo considere necesario, deberá solicitar al destinatario en forma expresa en el texto de su correo electrónico el acuse de recibo.

Pág.: 13 de 14

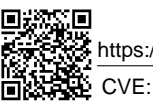

https://validaciones.poderjudicial.gub.uy

CVE: 008000016852A944D689

Página 15 de 16

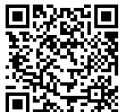

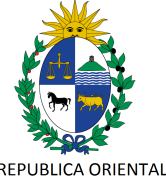

> DIRECCION GENERAL DE LOS SERVICIOS

7-96

REPUBLICA ORIENTAL DEL URUGUAY

PODER JUDICIAL

### ANEXO 1 - CASILLA DE CORREO INSTITUCIONAL PERSONAL

Todos los funcionarios judiciales cualquiera sea su cargo cuentan con una casilla de correo institucional personal.

Puede consultar su cuenta de correo institucional personal en el Portal Corporativo en la opción "Mi Usuario"  $\rightarrow$  "Mis Datos"

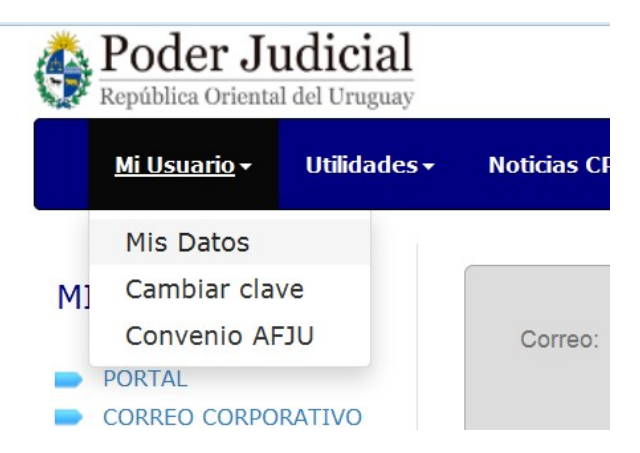

- Si no conoce o no recuerda la contraseña para ingresar a su cuenta de correo institucional personal, por favor, comuníquese a Mesa de Ayuda de División Informática al 1907 int. 767 o por correo electrónico desde otra cuenta disponible a informatica@poderjudicial.gub.uy.
- 2. Si ustede conoce su cuenta de correo institucional personal y ésta no se encuentra registrada en el Portal Corporativo por favor registrela ahora.
- **3.** Si su cuenta de correo institucional personal no está registrada en el Portal Corporativo y usted tampoco la conoce, por favor, comuníquese a Mesa de Ayuda de División Informática al 1907 int. 767 o por correo electrónico desde otra cuenta disponible a informatica@poderjudicial.gub.uy.

Pág.: 14 de 14

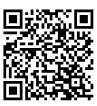

https://validaciones.poderjudicial.gub.uy

CVE: 008000016852A944D689

Página 16 de 16

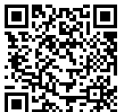